## Panduan Pembayaran

# espay

Payment collection and distribution made EASY

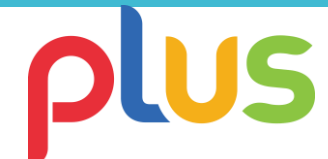

#### **MELALUI e-Pay BRI**

1. Klik **Debit Langsung** di laman **Cara Pembayaran**, lalu pilih **e-Pay BRI** 

|                                                                                                    |                                                                           | 1                |  |
|----------------------------------------------------------------------------------------------------|---------------------------------------------------------------------------|------------------|--|
| Cara pembayaran                                                                                                    |                                                                           |                  |  |
| ATM / Virtual Account Transfer KARTU H<br>Silahkan pilih jenis debit langsung<br>Silahkan pilih jenis pembayaran debit langsung | REDIT Debit Langsung Lainnya                                              |                  |  |
| •<br>e-Pay BRI                                                                                                    | ©<br>Partice Factory D<br>* Outroin Handley D<br>* Units Hinter Exactly D | •<br>PermatalNet |  |
| Bayar                                                                                                    |                                                                           |                  |  |

3. Pada laman rincian transaksi, masukkan **kata sandi Internet Banking BRI** 

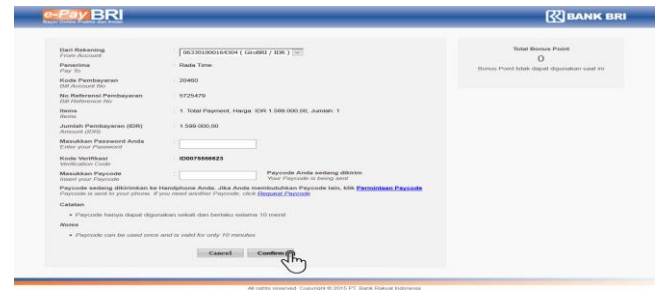

## 2. Masuk ke laman **BRI e-Payment**. Silakan login dengan **User ID** dan **Password**

| Internet Banking Tbank                                                                                                    |           |
|----------------------------------------------------------------------------------------------------|-----------|
| Eur : Eur : E | MM<br>dom |
|                                                                                                    |           |

4. Masukkan **PayCode** yang dikirimkan ke nomor handphone yang sudah terdaftar di Internet Banking BRI lalu *confirm* 

|                                                | Name & Description of Advances                                                                                                    |                                                                                                    |
|------------------------------------------------|----------------------------------------------------------------------------------------------------|----------------------------------------------------------------------------------------------------|
|                                                |                                                                                                    |                                                                                                    |
| ma Parmillik Rakaming<br>count Holder Name     | PURNAMA PUTRA ZEBUA                                                                                                    |                                                                                                    |
| Referenzi<br>funice Ro                         | 200144584868                                                                                                    |                                                                                                    |
| Ave Trensakal<br>reaction Status               | : Success                                                                                                    |                                                                                                    |
| appel dan Waktu Transakal<br>maadiin Dele Time | 18-Nov-2013 09:22-13 AM                                                                                                    |                                                                                                    |
| A Rekening<br>From                             | Bristma / IOR                                                                                                    |                                                                                                    |
| In Relaming<br>Island Type                     | 1 Saving Account                                                                                                    |                                                                                                    |
| y To                                           | : Asis Wasta                                                                                                    |                                                                                                    |
| In Pambayaran<br>Account No                    | : 54721                                                                                                    |                                                                                                    |
| Referenzi Pembayaran<br>Nafarance No           | 3107040118710886                                                                                                    |                                                                                                    |
| niah Pandayaran (IDR)                          | : 15.000,00                                                                                                    |                                                                                                    |
|                                                | na Pandibi Rakaning<br>met Aldiar Yama<br>Bahanana<br>Katanana<br>Katanana<br>Katanana<br>Katanana<br>Katanana<br>Yama<br>Katanana<br>Katananana<br>Katanana<br>Katanana<br>Katanana<br>Katanana<br>Katanana<br>Katanana<br>Katanana<br>Katanana<br>Katanana<br>Katanana<br>Katanana<br>Katanana<br>Katanana<br>Katanan<br>Katanana<br>Katananana<br>Katananananananananananan<br>Katananananananan<br>Katanananananananananananananananananana | In Public Molecular<br>In Public Molecular<br>Money III - 2004454888<br>Money III - 2004454888<br>Money III - 2004454888<br>Bankaria<br>Bankaria<br>Money III - 2004<br>Money III - 2004<br>Money IIII - 2004<br>Money III - 2004<br>Money III - 2004<br>Money III - 2004<br>Money III - 2004<br>Money III - 2004<br>Money III - 2004<br>Money III - 2004<br>Money IIII - 2004<br>Money IIII - 2004<br>Money IIII - 2004<br>Money IIIII - 2004<br>Money IIII - 200 |

# espay

### **MELALUI PERMATANET PAY**

1. Klik Debit Langsung di laman Cara Pembayaran, lalu pilih PermataNet

| KTM / What Account Transfer — KM<br>atricer pilit janis debit langsung | TURIEDT Desir Lingsing Li | enga     |            |
|------------------------------------------------------------------------|---------------------------|----------|------------|
| erte bei fein beugeheite oop, milt                                     | mô                        |          |            |
| een BRI                                                                | 0<br>mundan               | Permatan | 👧 🔘 jenius |
|                                                                        | "Decisional Realing (F    |          |            |

2. Masuk ke laman PermataNet

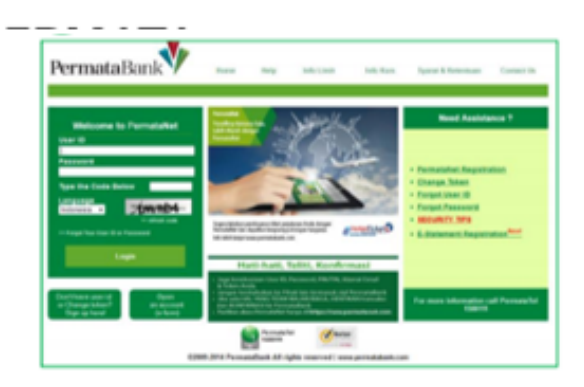

3. Pada laman rincian transaksi, masukkan **Token Respond Code** 

| PermataBank             | 1                     | R Holey O                                                                                                    |
|-------------------------|-----------------------|----------------------------------------------------------------------------------------------------|
| PermataNet<br>Kime kimu |                       |                                                                                                    |
| New York In Dia No.     | Brief Transler        |                                                                                                    |
|                         | traits Transmit       | 12/00/06/12 40:07                                                                                                    |
|                         | tana kengan           | and 1                                                                                                    |
|                         | Total Belance         | 12.00.000                                                                                                    |
|                         | Exa Terrais:          | .0%                                                                                                    |
|                         | Tool Herbauwart       | 12.00.000                                                                                                    |
|                         | Tergal Perlayan:      | 12/10/2019 12:40:27                                                                                                    |
|                         | (design)              | seeing the her 2                                                                                                    |
|                         | Bother Treader        |                                                                                                    |
|                         | Relak Samaran         | \$45 Total                                                                                                    |
|                         | Kule Dalege (         | 347(8                                                                                                    |
|                         | Resultan Sale Brayest |                                                                                                    |
|                         |                       | References + Parties Terrates and and income solar analy-<br>bioget der Toler Ande das, melde 2015 ang Sicher im provi a |

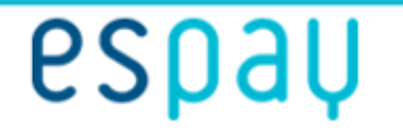

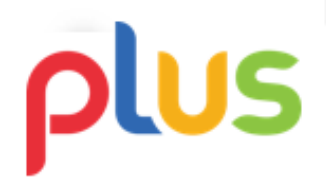